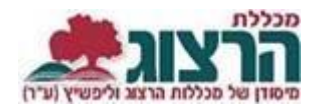

# הדרכה לצפייה בבחינה סרוקה

#### היכנסו לאתר **מכללת הרצוג**,

בתפריט העליון בחרו "סטודַנטים" ואז "מידע אישי"

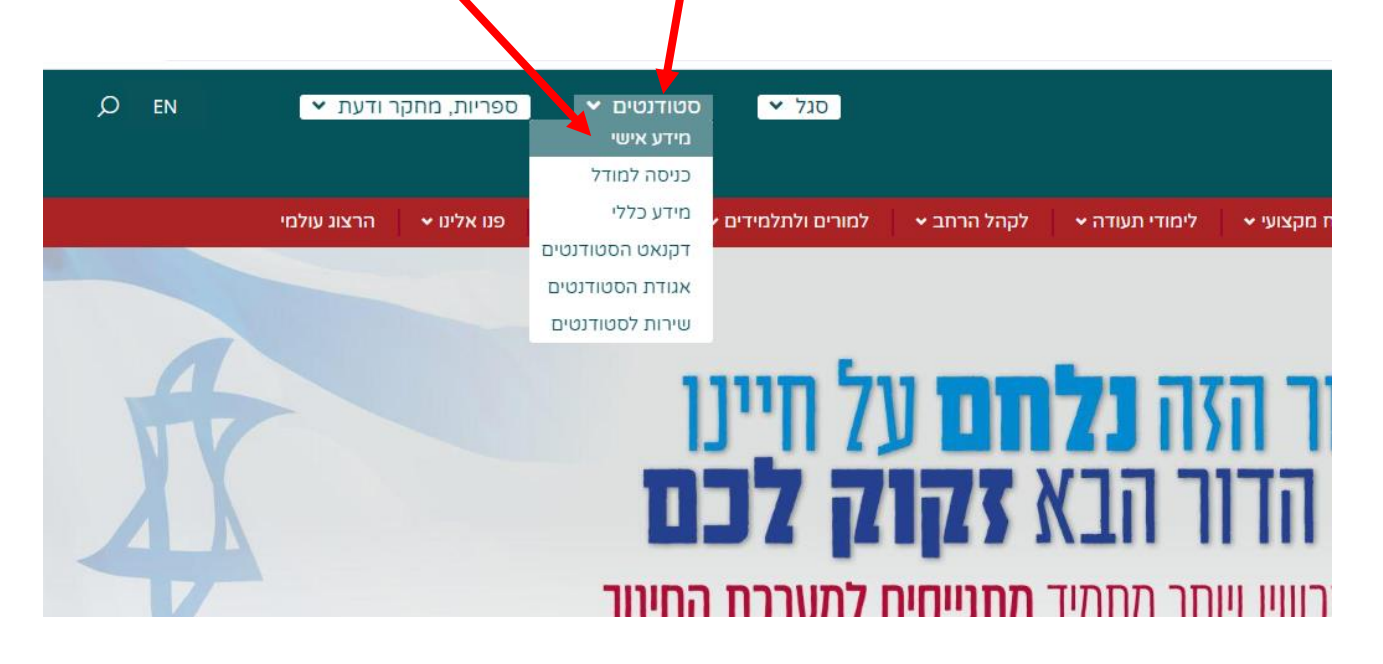

הקלידו את שם המשתמש והסיסמה שלכם

אם אין לכם סיסמה או שהיא השתנתה

צרו סיסמה חדשה ע"פ <u>ההנחיות המצורפות בקישור זה</u>

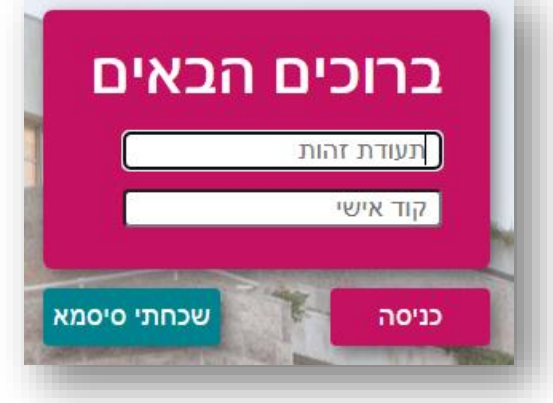

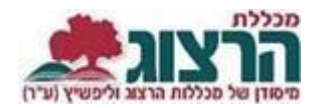

### בתפריט הראשי > ציונים > ציונים > ובשיעור המבוקש לחצו על החץ הקָטן משמאל לשיעור

| הדפס גליון ציונים 🖨                  |                                                               |                                      | ציונים               |
|--------------------------------------|---------------------------------------------------------------|--------------------------------------|----------------------|
|                                      | ·                                                             | מסלול<br>תשפב                        | טופס טיולים          |
| <b>92.42</b><br>ממוצע מצטבר רמת אנגי | 94.25<br>מסוג שנתי                                            |                                      | פטור מלימודים קודמים |
|                                      | שם מרצה ד"ר עציוו יעקכ                                        | מילים וגלגוליהן                      | יומים 🗸              |
| ✓ 92                                 | סמסטר: א, נקודות זכות: 1<br>נוכחות 92.86% (חיסורים-1)         | 500-0320031-50                       | בחינות               |
| ✓                                    | שם מרצה ד"ר עציון יעקב<br>סמסטר: ב , נקודות זכות: 1<br>נוכחות | יסודות בעריכת לשון<br>000-0320068-00 | כת שצות              |
| 95                                   | שם מרצה ד"ר שלוסברג גליה<br>סמסטר: ש , נקודות זכות: 2         | יסודות העברית<br>500-0320006-50      | ום לקורסים           |
|                                      |                                                               | 300 0320000-30                       |                      |

#### במסך שנפתח לחצו על שלשת הנקודות

۱

| ~ : | 95 | שם מרצה ד"ר שלוסברג גליה<br>סמסטר: ש , נקודות זכות: 2<br>ערמות 100% | יסודות העברית<br>500-0320006-50        |
|-----|----|---------------------------------------------------------------------|----------------------------------------|
|     | 94 | סמסטר: א                                                            | ממוצע בחנים בקורס (40%)                |
|     |    |                                                                     | מטלה<br>94                             |
|     | 88 | סמסטר: ב                                                            | מבחן (60%)                             |
|     |    | 09/08/2022 2 מועד<br>11:30-13:00                                    | מועד 1 28/06/2022<br>12:00-13:30<br>88 |

## יש ללחוץ על האפשרות של 'בחינה סרוקה' וטופס הבחינה ירד ישירות למחשב.

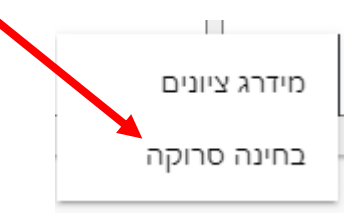

# נתקלתם בבעיה? <u>פתחו קריאה לתמיכה</u>